# MANUAL PENGGUNA SISTEM e-HOUSEMEN

|                                                                                                    | Log Masuk Pegawai<br>No. Kad Pengena<br>Kata Laluan<br>Pendaftaran Baru<br>Sekiranya anda masih belur<br>ini. Sila klik Pendaftaran Baru<br>and | Han<br>Hantar Semula<br>A Lupa Kata Laluan<br>n pemah menggunakan aplikasi<br>unuk meneruskan Permohonan<br>Ia. |                                                                                                    |                            |
|----------------------------------------------------------------------------------------------------|----------------------------------------------------------------------------------------------------|----------------------------------------------------------------------------------------------------|----------------------------------------------------------------------------------------------------|----------------------------|
| Daffar Penswai                                                                                                    |                                                                                                    | JAZIAN JAD BIN MUHAMMAD<br>- Pogawa Latitas Penduatan -<br>Utama<br>Utama                                       | HOUSSEMEN         Stand Pergenakai Pergenaki Perubakan Sisrezah         Kennenderina Kesihatan Malayai         Permohonan Penempatan         Kod Sesi (002014    Bilangan 3 Tahun 2014 (24-10-2014)         Perisbadi       Kelularisa         Penempatan       Rependentan         Kod Sesi (002014    Bilangan 3 Tahun 2014 (24-10-2014)         Perisbadi       Kelularisa         Kod Sesi (002014    Bilangan 3 Tahun 2014 (24-10-2014) | 4 hingga 31                |
| 870212105146                                                                                                    |                                                                                                    | Laporari                                                                                                    | Nama JAZLAN JAD BIN MUHAMMAD                                                                                                    |                            |
| A     Kata Laluan       A     Pengesahan Kata Laluan       Image: Comparison of the second second |                                                                                                    |                                                                                                    | PERHATIAN : SILA BACA DENGAN TELITI MARLUMAT BERIKUT     Pegawai wajib membuat SATU PILIHAN SAHAJA pilihan sama ada PENEMPATAN atau PENANGGUHAN.     Jika pegawai menilih untuk membuat penangguhan tempoh perktidimatan pegawai akan mula berkuatkusas mulai pegawai melap     PTM.     Pilihan Penempatan di dalam Apikasi ini adalah muktamad. Silp/Surat Tawaran boleh dicetak selepas permohonan penempatan d     Sistem.               | orkan diri<br>iterima oleł |
| Kategori Pegawai<br>Sila Pilih<br>Soalan Keselamatan                                                                                                    | ¥                                                                                                    |                                                                                                    | PIIIhan Negeri     SEMUA NEGERI                                                                                                    |                            |
| Sila Pilih<br>Jawapan Keselamatan                                                                                                    | <b>~</b>                                                                                                    |                                                                                                    | Pilihan Penempatan * Sila Pilih 💌                                                                                                    |                            |
| Kod Imej                                                                                                    | tantar Semula                                                                                                    |                                                                                                    | Semula Seterusnya                                                                                                    |                            |
|                                                                                                    | lantar Semula                                                                                                    |                                                                                                    |                                                                                                    |                            |

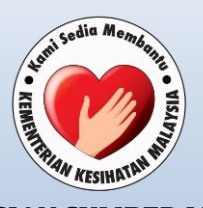

BAHAGIAN SUMBER MANUSIA KEMENTERIAN KESIHATAN MALAYSIA

#### **SISTEM E-HOUSEMEN**

Sistem eHousemen merupakan aplikasi pengurusan Pegawai Perubatan Gred UD41 yang dapat mempercepat dan memudahkan urusan permohonan penempatan secara atas talian.

## LANGKAH-LANGKAH PERMOHONAN

| I. | Pen | daftaran d  | an Log Mas                                                         | uk S                        | Sistem e-Housemen                                                                                                    |
|----|-----|-------------|--------------------------------------------------------------------|-----------------------------|----------------------------------------------------------------------------------------------------|
|    |     | <b>(11)</b> | C HOUSEME<br>Sistem Pengurusan Pegawa<br>Komenterian Kesihatan Mal | N<br>i Perubatan S<br>aysia |                                                                                                    |
|    |     |             |                                                                    | Log M                       | lasuk Pegawai<br>No. Kad Pengenalan                                                                                   |
|    |     |             |                                                                    | Q.                          | Kata Laluan Hantar Semula Pendaftaran Baru   @ Lupa Kata Laluan                                                       |
|    |     |             |                                                                    | Sekira<br>ini. Sila kli     | anya anda masih belum pemah menggunakan aplikasi<br>lik P <b>endafaran Bar</b> u untuk meneruskan Permohonan<br>anda. |
|    |     |             |                                                                    |                             |                                                                                                    |
|    |     |             |                                                                    |                             |                                                                                                    |

## • Pendaftaran Baru

Menu "Pendaftaran Baru" berfungsi bagi melaksanakan proses pendaftaran Pegawai Perubatan yang masih belum mendaftar atau menggunakan aplikasi ini.

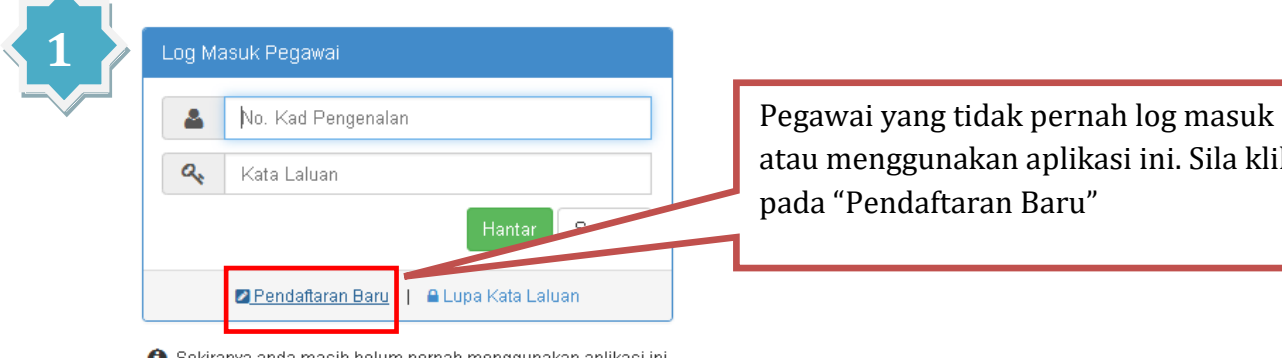

🚯 Sekiranya anda masih belum pernah menggunakan aplikasi ini. Sila klik Pendaftaran Baru untuk meneruskan Permohonan anda.

atau menggunakan aplikasi ini. Sila klik

| 2                                    | Daftar Pegawai<br>Sila Masukkan No. Kad Pengenalan                                                                                                    |                                                  | Masukkan nombor kad<br>pengenalan                                                                                                    |
|--------------------------------------|----------------------------------------------------------------------------------------------------|--------------------------------------------------|----------------------------------------------------------------------------------------------------|
|                                      | B70212105146   Kata Laluan   Rengesahan Kata Laluan   Email   Email   Kategori Pegawai   Sila Pilih   Soalan Keselamatan   Sila Pilih   Jawapan Keselamatan   Sila Pilih   Kategori Pegawai   Sila Pilih   Kategori Pegawai   Sila Pilih   Kategori Pegawai   Sila Pilih   Sila Pilih   Kod Imej   Hantar Semula   Login Pegawai | Masu<br>seper<br>Lalua<br>Pegav<br>Kesel<br>Kemu | kkan maklumat yang diperlukan<br>ti Kata Laluan, Pengesahan Kata<br>n, Alamat e-mel, Kategori<br>vai, Soalan Keselamatan, Jawapan<br>amatan serta Kod Imej.<br>dian Klik " <b>Hantar"</b> |
| Peng<br>BERJAYA DAFT<br>Anda telah b | AR<br>terjaya mendaftar. Butiran pendaftaran telah dihantar ke alamat<br><b>intan.mai@moh.gov.my</b><br>ar Pegawar                                                                                                    | email :<br>Tutup                                 | Pegawai akan <b>terima e-mel</b><br>pengesahan pendaftaran di<br>alamat e-mel yang telah<br>didaftarkan.<br>Klik " <b>Tutup"</b> untuk ke Laman<br>Login (Log Masuk)                      |

## • Log Masuk Sistem

Sekiranya Pegawai telah mendaftar dan pernah menggunakan aplikasi ini, sila masukkan maklumat untuk **Log Masuk Pegawai**.

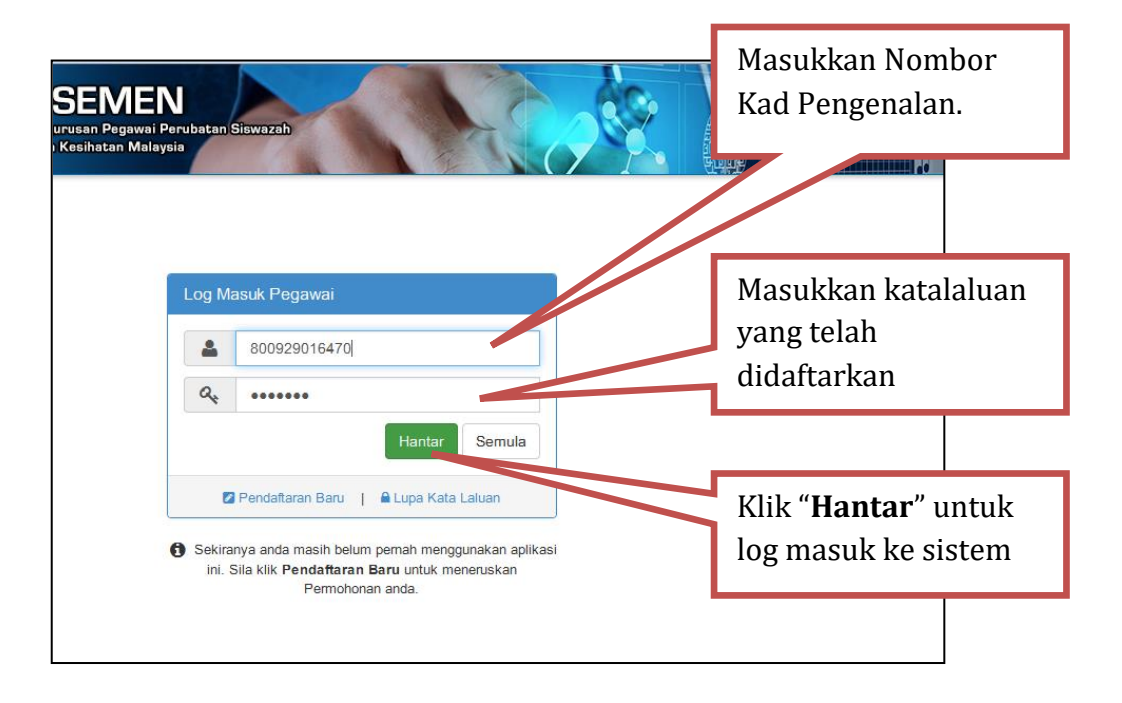

## • Lupa Kata Laluan

Menu "Lupa Kata Laluan" berfungsi untuk Reset (set semula) kata laluan dan emel pengesahan akan dihantar ke alamat e-mel yang didaftarkan.

## II. Permohonan

| 🔅 📀 🖉                                                    | HOUSEMEN<br>Istem Pengurusan Pegawai Perubatan S<br>amenterian Kesihatan Malaysia | iswazab          |                        |                       |                    |                      |
|----------------------------------------------------------|-----------------------------------------------------------------------------------|------------------|------------------------|-----------------------|--------------------|----------------------|
| JAZLAN JAD BIN MUHAMMAD<br>- Pegawai Latihan Perubatan - | Permohonan Penempatan                                                             |                  | Ка                     | d Sesi:032014    Bila | angan 3 Tahun 2014 | (24-10-2014 hingga 3 |
| A Utama                                                  | 🛎 PERIBADI                                                                        | KELUARGA         | 🏛 PENDIDIKAN           | 🖞 PENEM               | IPATAN             | PENGAKUAN            |
| Permohonan                                               | No. Kad Pengenalan (MyKad)                                                        | 851206145893     |                        |                       |                    |                      |
| C Log Keluar                                             | Nama                                                                              | JAZLAN JAD BI    | N MUHAMMAD             |                       |                    |                      |
|                                                          | No. Rujukan SPA *                                                                 | SPA.PG/751213    | 145546/L-35            | Contoh : SPA.PG/751   | 213145546/L-29     |                      |
|                                                          | Alamat (Surat Menyurat) *                                                         | NO 9, JALAN C    | AMAR 4/26,             |                       |                    |                      |
|                                                          |                                                                                   | VILLA DAMANS     | ARA, KOTA DAMANSAR     | Α,                    |                    |                      |
|                                                          | Bandar *                                                                          | PETALING JAYA    | <b>\</b>               | Poskod *              | 47810              |                      |
|                                                          | Negeri *                                                                          | SELANGOR DA      | RUL EHSAN              |                       | •                  |                      |
|                                                          | No. Telefon                                                                       | 0388833418       | No. Telefor            | Bimbit * 013          | 3079785            |                      |
|                                                          | Email *                                                                           | rosliza.husin@rr | ioh.gov.my             |                       |                    |                      |
|                                                          | Umur                                                                              | 29 Te            | empat Lahir * WILA     | YAH PERSEKUTUA        | N K.LUMPU          |                      |
|                                                          | Tarikh Lahir                                                                      | 06-12-198        | Bilangan Adik Berac    | ik 1 ORANG            | •                  |                      |
|                                                          | Agama *                                                                           | ISLAM            | Taraf<br>Perkahwinan * | BELUM BER             | KAHWIN 💌           |                      |
|                                                          | Kewarganegaraan *                                                                 | WARGANEGARA      |                        |                       | •                  |                      |
|                                                          | Bilangan Anak *                                                                   | TIADA            |                        |                       |                    |                      |
|                                                          | Pembiayaan *                                                                      | LAIN-LAIN BIASIS | WA / PINJAMAN          |                       | •                  |                      |
|                                                          |                                                                                   | Semula           | Seterusnya             | Klik "                | Seterusi           | nya" unti            |

- \* Ruang ini memaparkan Maklumat Peribadi pegawai
- \* Pegawai perlu mengemaskini atau melengkapkan maklumat peribadi
- \* Klik "**Seterusnya"** untuk ke **Tab Keluarga** bagi melengkapkan maklumat keluarga pegawai

| 2 Lengkapka                                                     | n Maklumat Kelu<br>HOUSEMEN                                                                    | arga                               |                      |                                    |                                 |
|-----------------------------------------------------------------|------------------------------------------------------------------------------------------------|------------------------------------|----------------------|------------------------------------|---------------------------------|
| JAZLAN JAD BIN MUHAMMAD<br>- Pogawai Latihan Perubatan -        | Sistem Pengurusan Pegawai Perubatan<br>Kementerian Kesihatan Malaysia<br>Permohonan Penempatan | n Siswazah                         | Kod St               | esi : 032014    Bilangan 3 Tahun 3 | 2014 (24-10-2014 hingga 31-10-2 |
| ♣ Utama ✓ Permohonan                                            | A PERIBADI                                                                                     | 😤 KELUARGA                         | 🏛 PENDIDIKAN         | ₫ PENE <mark>M</mark> PATAN        | PENGAKUAN                       |
| Laporan <                                                       | No. Kad Pengenalan (MyKar<br>Nam                                                               | d) 851206145893<br>Ia JAZLAN JAD E | IN MUHAMMAD          |                                    |                                 |
| Klik " <b>TAMBAH"</b> untuk<br>menambah maklumat ah<br>keluarga | li                                                                                             |                                    | TAMBAH<br>Seterusnya |                                    |                                 |
|                                                                 |                                                                                                |                                    |                      |                                    |                                 |

| Hubungan *                | Sila Pilih V No. KP *          |                                  |
|---------------------------|--------------------------------|----------------------------------|
| Nama *                    |                                |                                  |
| Alamat (Surat Menyurat) * |                                |                                  |
| Bandar *                  | Poskod *                       |                                  |
| Negeri *                  | Sila Pilih 🔻                   | * Pegawai <b>WAJIB</b>           |
| No. Telefon Bimbit *      | Email *                        | melengkapkan maklumat            |
|                           |                                | keluarga yang diperlukan         |
| Umur *                    | Kewarganegaraan * Sila Pilih • | Viile " <b>SIMDAN</b> " untuk ko |
| Agama *                   | Sila Pilih   Kaum * Sila Pilih | KIIK SIMIFAN UIItuk ke           |
|                           |                                | proses seterusnya                |
| Jawatan *                 |                                |                                  |
| Sektor Pekerjaan *        | Sila Pilih 🔻                   |                                  |
| Pekerjaan *               | Sila Pilih 🔻                   |                                  |
|                           |                                | Batal Simpan                     |

| 🥸 🗭 l                                                    | HOUS<br>Sistem Penguru<br>Kementerian Kr | SEMEN<br>usan Pegawai Peru<br>esihatan Malaysia | batan Siswazah   |                         |                                |                                                                      |                                           |
|----------------------------------------------------------|------------------------------------------|-------------------------------------------------|------------------|-------------------------|--------------------------------|----------------------------------------------------------------------|-------------------------------------------|
| JAZLAN JAD BIN MUHAMMAD<br>- Pogawai Latihan Porubatan - | Permohor                                 | nan Penempata                                   | n                | Kod S                   | esi:032014    Bilangan 3 Ta    | ahun 2014 (24-10-2014 h                                              | ingga 31-10-201                           |
| 👚 Utama                                                  | ۵                                        | PERIBADI                                        | 嶜 KELUARGA       | 🏛 PENDIDIKAN            | PENEMPATAN                     | PENG                                                                 | AKUAN                                     |
| Laporan                                                  | No. K                                    | Kad Pengenalan (N                               | lyKad) 851206145 | 5893<br>ND BIN MUHAMMAD |                                |                                                                      |                                           |
|                                                          | Bil                                      | Hubungan                                        | No. KP           | Nama                    |                                | Tindakan                                                             |                                           |
|                                                          | 1                                        | BAPA                                            | 530711015777     | SHEIKH YAHYA BIN SHEI   | KH MOHAMED                     | • 2 8                                                                |                                           |
|                                                          |                                          |                                                 |                  | TAMBAH<br>Seterusnya    | Selep<br>kelua<br>"Sete<br>Tab | bas maklur<br>arga disim<br>e <b>rusnya</b> " u<br><b>Pendidik</b> a | nat<br>pan, klik<br>untuk ke<br><b>an</b> |

| Lengkapka                                                | n Maklumat Pendio                                                                      | dikan                                                                                |                                                                           |                                    |
|----------------------------------------------------------|----------------------------------------------------------------------------------------|--------------------------------------------------------------------------------------|---------------------------------------------------------------------------|------------------------------------|
| 🥨 🧭 C                                                    | HOUSEMEN<br>Sistem Pengurusan Pegawai Perubatan Sisw<br>Kementerian Kesihatan Malaysia | vazab                                                                                |                                                                           |                                    |
| JAZLAN JAD BIN MUHAMMAD<br>- Pogawai Latihan Porubatan - | Permohonan Penempatan                                                                  |                                                                                      | Kod Sesi: 032014    Bilangan 3 Tahun 201                                  | 14 (24-10-2014 hingga 31-10-2014   |
| ♣ Utama                                                  | 🌢 PERIBADI 🛛 😵 I                                                                       | KELUARGA 🏦 PENDIDIKAI                                                                | N 🛱 PENEMPATAN                                                            | 🗹 PENGAKUAN                        |
| Laporan      C     Log Keluar                            | No. Kad Pengenalan (MyKad)<br>Nama                                                     | 851206145893<br>JAZLAN JAD BIN MUHAMMAD                                              |                                                                           |                                    |
| Sila masukkan lain-<br>lain kelayakan                    | Sila masukkan L                                                                        | PERHATIA<br>AIN kelayakan yang ada selain Sijil Pelaj<br>Kami telah mempunyai maklum | N !<br>aran Malaysia (SPM) dan Ijazah Sarjana I<br>at kelayakan tersebut. | Muda.                              |
| akademik <b>selain Si</b><br>Pelajaran Malaysi           | jil<br>a                                                                               | Sila Pilih                                                                           |                                                                           |                                    |
| dan Ijazah Sarjana<br>Muda                               | iahun Kelayakan "                                                                      | Semula                                                                               | Klik " <b>Seter</b><br>ke Tab Pen                                         | r <b>usnya</b> " untuk<br>nempatan |
|                                                          |                                                                                        |                                                                                      |                                                                           |                                    |

\* Pegawai perlu melengkapkan maklumat kelayakan akademik tambahan selain daripada SPM dan Ijazah Sarjana Muda.

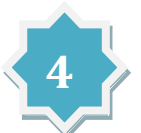

## Permohonan Penempatan/Penangguhan

Pegawai hanya dibenarkan membuat **SATU** pilihan sahaja iaitu **PENEMPATAN atau PENANGGUHAN.** 

| PERMOHONAN PENE    | MPATAN                                                                                                    |                              |
|--------------------|----------------------------------------------------------------------------------------------------|------------------------------|
| 🖨 Utama            | å PERIBADI 성 KELUARGA 宣 PENDIDIKAN 會 PENEMPATAN 양 PE                                                                                                    | NGAKUAN                      |
|                    | No. Kad Pengenalan (MyKad) 860302565550                                                                                                    |                              |
| Log Keluar         | Nama MARDHIAH BINTI MOHD SOFIAN                                                                                                    |                              |
| * Sila Klik        | <ul> <li>▲ PERHATIAN : SILA BACA DENGAN TELITI MAKLUMAT BERIKUT</li> <li>Pegawai wajib membuat SATU PILIHAN SAHAJA pilihan sama ada PENEMPATAN atau PENANGGUHAN.</li> <li>Jika pegawai memilih untuk membuat penangguhan tempoh perkhidmatan pegawai akan mula berkuatkuasa mulai pegawai melap PTM.</li> <li>Pilihan Penempatan di dalam Aplikasi ini adalah muktamad. Slip/Surat Tawaran boleh dicetak selepas permohonan penempatan sistem.</li> </ul> | oorkan diri<br>diterima oleh |
| "PENEMPATAN"       | ₽ PENEMPATAN □ PENANGGUHAN                                                                                                    | * Sila buat                  |
| untuk memohon      | Pilihan Negeri JOHOR DARUL TAKZIM •                                                                                                    | Pilihan                      |
| penempatan latihan | Pilihan Penempatan * Hospital Sultanah Aminah, Johor Bahru ( 18 •                                                                                                    | Penempatan                   |
|                    | Hospital Sultanah Aminah, Johor Bahru ( 18 kekosongan,<br>Hospital Sultanah Nora Ismail (17 kekosongan )                                                                                                    | * Ruangan                    |
|                    | Semula Seterusnya                                                                                                    | "Pilihan                     |
|                    |                                                                                                    | Penempatan"                  |
|                    | Klik " <b>Seterusnya</b> " untuk                                                                                                    | akan                         |
|                    | ke Tab Pengakuan                                                                                                    | memaparkan                   |
|                    |                                                                                                    | maklumat                     |
|                    |                                                                                                    | kekosongan                   |
|                    |                                                                                                    |                              |

\* Pegawai hanya boleh memilih **SATU** penempatan yang mempunyai kekosongan jawatan.

## **PENGAKUAN PEGAWAI**

| Utama     Vermohonan     Laporan     Keluar                                                   | PERIBADI No. Kad Pengenalan (My | <ul> <li>KELUARGA</li> <li>860302565550</li> <li>Nama MARDHIAH BI</li> </ul> | TI MOHD SOFIAN                                                              | 한 PENEMPATAN                         | of pengakuan |
|-----------------------------------------------------------------------------------------------|---------------------------------|------------------------------------------------------------------------------|-----------------------------------------------------------------------------|--------------------------------------|--------------|
| *Penempatan latihan<br>siswazah yang telah<br>dimohon                                         | PENGAKUAN :                     | AND/<br>HO:                                                                  | A TELAH MEMILIH HOSPITAL<br>SPITAL SULTANAH NOR<br>JOHOR DARUL TAKZ         | . BERIKUT :<br>A <b>ISMAIL</b><br>IM | va sekiranva |
| *Pastikan klik pada<br><b>PENGAKUAN</b> bagi<br>meneruskan proses<br>penghantaran<br>maklumat | aklumat di                      | dalam borang ini dapati palsu                                                | yang saya nyatakan un atas ada<br>i, urusan penempatan saya tidak<br>Hantar | *Klik "                              | Hantar"      |

\* Sila baca dengan teliti sebelum menghantar permohonan. Keputusan penempatan adalah muktamad selepas permohonan dihantar, tiada rayuan dibenarkan.

#### PERMOHONAN PENANGGUHAN

|                                                                                                    |                                                                                                    |                                                                                  | Kod Sesi : 032014                            | 1    Bilangan 3 Tahun          | 2014 (24-10-2014 hing |
|----------------------------------------------------------------------------------------------------|----------------------------------------------------------------------------------------------------|----------------------------------------------------------------------------------|----------------------------------------------|--------------------------------|-----------------------|
| A PERIBADI                                                                                                    | 📽 KELUARGA                                                                                                    | 🏛 PENDIDIKAN                                                                     | 🛱 PENE                                       | EMPATAN                        | 🗹 PENGAKUA            |
| No. Kad Pengenala                                                                                                    | n (MyKad) 870212105146                                                                                                  |                                                                                  |                                              |                                |                       |
|                                                                                                    | Nama NURULNADIAH                                                                                                    | H BINTI BADRUL HISHAM                                                            |                                              |                                |                       |
| A PERHATIAN : SILA BAC                                                                                                   | A DENGAN TELITI MAKLUMAT BE                                                                                             | RIKUT                                                                            |                                              |                                |                       |
| <ul> <li>Pegawai wajib mem</li> <li>Jika pegawai memil</li> </ul>                                                        | nbuat <b>SATU PILIHAN SAHAJA</b> pilih<br>lih untuk membuat penangguhan                                                 | nan sama ada <b>PENEMPATAN</b> atau <b>PE</b><br>tempoh perkhidmatan pegawai aka | E <b>NANGGUHAN</b> .<br>In mula berkuatkuasa | ı mulai pegawai melar          | oorkan diri PTM.      |
| Pilinan Penempatan                                                                                                    | n di dalam Aplikasi ini adalah muk                                                                                      | damad. Slip/Surat Tawaran boleh di                                               | cetak selepas permol                         | honan penempatan di            | terima oleh Sistem.   |
| • Pilinan Penempatar                                                                                                    | n di dalam Aplikasi ini adalah muł                                                                                      | damad. Slip/Surat Tawaran boleh di                                               | cetak selepas permol                         | honan penempatan di<br>NGGUHAN | terima oleh Sistem.   |
| • Pilinan Penempatar                                                                                                    | n di dalam Aplikasi ini adalah muk<br>LI PENEMPATAN<br>Tempoh Penangguhan *                                             | damad. Slip/Surat Tawaran boleh di<br>3 Bulan                                    | cetak selepas permol                         | honan penempatan di<br>NGGUHAN | terima oleh Sistem.   |
| egawai perlu                                                                                                    | n di dalam Aplikasi ini adalah muk<br>LI PENEMPATAN<br>Tempoh Penangguhan *<br>Alasan Penangguhan *                     | damad. Slip/Surat Tawaran boleh di<br>3 Bulan<br>Ibu / Bapa / Penjaga perluka    | cetak selepas permol                         | NGGUHAN                        | terima oleh Sistem.   |
| egawai perlu<br>nengisi maklumat<br>empoh                                                                                | n di dalam Aplikasi ini adalah muk<br>L PENEMPATAN<br>Tempoh Penangguhan *<br>Alasan Penangguhan *<br>Alasan Lain-lain  | damad. Slip/Surat Tawaran boleh di<br>3 Bulan<br>Ibu / Bapa / Penjaga perluka    | cetak selepas permol                         | NGGUHAN                        | terima oleh Sistem.   |
| egawai perlu<br>nengisi maklumat<br>empoh<br>enagguhan, Alasan                                                           | n di dalam Aplikasi ini adalah muk<br>LI PENEMPATAN<br>Tempoh Penangguhan *<br>Alasan Penangguhan *<br>Alasan Lain-lain | damad. Slip/Surat Tawaran boleh di<br>3 Bulan<br>Ibu / Bapa / Penjaga perluka    | cetak selepas permol                         | NGGUHAN                        | terima oleh Sistem.   |
| • Pilinan Penempatar<br>egawai perlu<br>nengisi maklumat<br>empoh<br>enagguhan, Alasan<br>angguh dan Alasan              | n di dalam Aplikasi ini adalah muk<br>L PENEMPATAN<br>Tempoh Penangguhan *<br>Alasan Penangguhan *<br>Alasan Lain-lain  | damad. Slip/Surat Tawaran boleh di<br>3 Bulan<br>Ibu / Bapa / Penjaga perluka    | rawatan                                      | NGGUHAN                        | terima oleh Sistem.   |
| • Pilinan Penempatar<br>egawai perlu<br>nengisi maklumat<br>empoh<br>enagguhan, Alasan<br>angguh dan Alasan<br>ain-Lain. | n di dalam Aplikasi ini adalah muk<br>LI PENEMPATAN<br>Tempoh Penangguhan *<br>Alasan Penangguhan *<br>Alasan Lain-lain | damad. Slip/Surat Tawaran boleh di<br>3 Bulan<br>Ibu / Bapa / Penjaga perluka    | cetak selepas permol                         | NGGUHAN                        | terima oleh Sistem.   |

- \* Pegawai yang tidak mendapat penempatan yang dikehendaki boleh memohon penangguhan ke sesi pengambilan seterusnya (Perhatian: Penempatan adalah tertakluk kepada kekosongan jawatan dan Kementerian ini tidak menjamin calon akan mendapat penempatan yang dikehendaki dalam sesi seterusnya.);
- \* Pegawai yang **tidak dapat menghadiri PTM dan latihan siswazah** pada tarikh yang ditetapkan atas sebab tertentu (masalah kesihatan, tidak berada di negara, masalah keluarga, belum mendapat pendaftaran sementara Majlis Perubatan Malaysia dan lain-lain); dan
- \* Calon yang memohon penangguhan akan melewatkan tarikh pelantikan dalam perkhidmatan.

#### ANDA TELAH MEMILIH UNTUK MEMBUAT PENANGGUHAN.

PEGAWAI WAJIB MAKLUM PENANGGUHAN AKAN MEMPENGARUHI TARIKH KUATKUASA LANTIKAN DALAM PERKHIDMATAN. SEBARANG RAYUAN ADALAH TIDAK DILAYAN.

|                       | Tem                                                                                                    | poh Penangguhan                             | 3 Bulan                                                                                                    | *Keputusan  |
|-----------------------|----------------------------------------------------------------------------------------------------|---------------------------------------------|----------------------------------------------------------------------------------------------------|-------------|
|                       | Ala                                                                                                    | san Penangguhan                             | Ibu / Bapa / Penjaga perlukan rawatan                                                                               | penangguhan |
|                       |                                                                                                    | Alasan Lain-lain                            |                                                                                                    |             |
| *Past<br>PENC<br>peng | ENGAKUAN :<br>Saya mengakui bahawa segala mai<br>dalam borang ini dapati palsu, urus<br>tikan klik pada<br>GAKUAN bagi<br>eruskan proses<br>hantaran maklumat | klumat yang saya nyal<br>an penempatan saya | takan di atas adalah benar. Saya memahami bahawa sekiranya makluma<br>tidak akan diproses.<br>Hantar *Klik "Hantar" | at di       |

## III. Cetak Surat Rasmi Penempatan / Slip Penangguhan

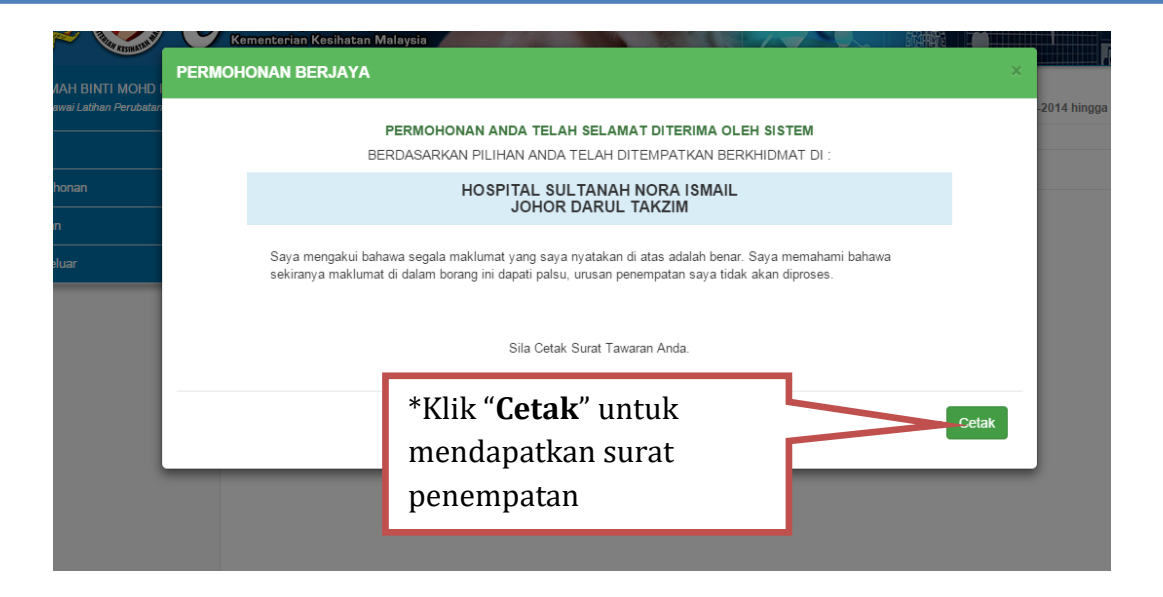

| ALL PROPERTY OF | PERMOHONAN BERJAYA                                                                                                    |                                                                                     |                                                                                                    | ×  |
|-----------------|----------------------------------------------------------------------------------------------------|-------------------------------------------------------------------------------------|----------------------------------------------------------------------------------------------------|----|
|                 | PERMOHONAN ANDA TELAH SELAMAT DITERIMA OLEH SISTEM                                                                                   |                                                                                     |                                                                                                    |    |
|                 | PEGAWAI WAJIB MAKLUM PENANGGUHAN AKAN MEMPENGARUHI TARIKH KUATKUASA LANTIKAN DALAM PERKHIDI<br>SEBARANG RAYUAN ADALAH TIDAK DILAYAN. |                                                                                     |                                                                                                    |    |
|                 |                                                                                                    | Tempoh Penangguhan<br>Alasan Penangguhan                                            | 3 Bulan<br>Ibu / Bapa / Penjaga perlukan rawatan                                                                                             |    |
|                 |                                                                                                    | Alasan Lain-lain<br>Saya mengakui bahawa segala r<br>sekiranya maklumat di dalam bo | naklumat yang saya nyatakan di atas adalah benar. Saya memahami bahawa<br>rang ini dapati palsu, urusan penempatan saya tidak akan diproses. |    |
|                 | _                                                                                                    |                                                                                     | *Klik " <b>Cetak</b> " untuk<br>mendapatkan slip<br>penangguhan                                                                              | ak |

## SENARAI HOSPITAL LATIHAN SISWAZAH

- 1. HOSPITAL TUANKU FAUZIAH, KANGAR
- 2. HOSPITAL SULTANAH BAHIYAH, ALOR SETAR
- 3. HOSPITAL SULTAN ABDUL HALIM, SUNGAI PETANI
- 4. HOSPITAL KULIM, KEDAH
- 5. HOSPITAL PULAU PINANG
- 6. HOSPITAL SEBERANG JAYA
- 7. HOSPITAL TAIPING, PERAK
- 8. HOSPITAL RAJA PERMAISURI BAINUN, IPOH
- 9. HOSPITAL TELUK INTAN
- 10. HOSPITAL SERI MANJUNG, PERAK
- 11. HOSPITAL KUALA LUMPUR \*
- 12. HOSPITAL PUTRAJAYA \*
- 13. HOSPITAL TENGKU AMPUAN RAHIMAH, KLANG \*
- 14. HOSPITAL SELAYANG, SELANGOR \*
- 15. HOSPITAL KAJANG, SELANGOR \*
- 16. HOSPITAL SERDANG, SELANGOR \*
- 17. HOSPITAL AMPANG, SELANGOR \*
- 18. HOSPITAL SUNGAI BULOH, SELANGOR \*
- 19. HOSPITAL TUANKU JA'AFAR, SEREMBAN
- 20. HOSPITAL TUANKU AMPUAN NAJIHAH, KUALA PILAH
- 21. HOSPITAL MELAKA
- 22. HOSPITAL PAKAR SULTANAH FATIMAH, MUAR
- 23. HOSPITAL SULTANAH AMINAH, JOHOR BAHRU
- 24 HOSPITAL SEGAMAT
- 25. HOSPITAL SULTANAH NORA ISMAIL, BATU PAHAT
- 26. HOSPITAL SULTAN ISMAIL, JOHOR BAHRU
- 27. HOSPITAL ENCHE' BESAR HAJJAH KHALSOM, KLUANG <sup>Barv</sup> (mulai September 2014)
- 28. HOSPITAL TENGKU AMPUAN AFZAN, KUANTAN
- 29. HOSPITAL SULTAN HAJI AHMAD SHAH, TEMERLOH
- 30. HOSPITAL SULTANAH NUR ZAHIRAH, KUALA TERENGGANU
- 31. HOSPITAL KEMAMAN, TERENGGANU
- 32. HOSPITAL RAJA PEREMPUAN ZAINAB II, KOTA BHARU
- 33. HOSPITAL KUALA KRAI, KELANTAN
- 34. HOSPITAL TANAH MERAH, KELANTAN
- 35. HOSPITAL UMUM SARAWAK, KUCHING
- 36. HOSPITAL SIBU, SARAWAK
- 37. HOSPITAL MIRI, SARAWAK
- 38. HOSPITAL BINTULU, SARAWAK<sup>Bart</sup> (mulai Ogos 2015)
- 39. HOSPITAL QUEEN ELIZABETH, KOTA KINABALU
- 40. HOSPITAL TAWAU, SABAH
- 41. HOSPITAL DUCHESS OF KENT, SANDAKAN
- 42. PUSAT PERUBATAN UNIVERSITI KEBANGSAAN MALAYSIA (PPUKM) \*
- 43. PUSAT PERUBATAN UNIVERSITI MALAYA (PPUM) \*
- 44. HOSPITAL UNIVERSITI SAINS MALAYSIA (HUSM)

Hanya hospital yang mempunyai kekosongan sahaja akan dipaparkan dalam pilihan penempatan di Sistem e-Housemen

Semua Pegawai Perubatan Siswazah (PPS) di fasiliti yang bertanda (\*) akan ditempatkan di luar negeri Selangor atau Wilayah Persekutuan Kuala Lumpur dan Putrajaya setelah tamat latihan siswazah.